# AxTraxPro Rolling Back from AxTraxPro<sup>™</sup> to AxTraxNG<sup>™</sup>

# AxtraxNG

# **Technical Note**

## 1. Introduction

This technical note gives the procedure to rollback from AxTraxPro<sup>™</sup> v28.0.x.x. to the previous AxTraxNG<sup>™</sup> version. It is necessary to do the following steps in AxTraxPro and AxTraxNG.

## 2. Rollback procedure in AxTraxPro

#### Delete the AC-825IP firmware:

Do the following for each AC-825IP controller that requires rollback:

- 1. From the tree view select the **Network > AC-825IP Panel**.
- 2. Click the Delete firmware button.

| Ax TraxPro                                        |                              |                                 |              |  |  |  |
|---------------------------------------------------|------------------------------|---------------------------------|--------------|--|--|--|
| File Tools View Window He                         | File Tools View Window Help  |                                 |              |  |  |  |
| AC Networks\Mickey Home AC-825VG\2\Panel AC-825IP |                              |                                 |              |  |  |  |
| Hierarchic View                                   | ierarchic View    Table View |                                 |              |  |  |  |
| AxTraxPro                                         | □                            |                                 |              |  |  |  |
| Mickey Home AC-825V                               | Location                     | Description                     | Status       |  |  |  |
| 📄 🚰 2\Panel AC-825IP                              | Output 1                     | 2\Panel AC-825IP\Door 1         | Closed       |  |  |  |
| Doors                                             | Output 2                     | 2\Panel AC-825IP\Door 2         | Closed       |  |  |  |
| - Inputs                                          | Output 3                     | 2\Panel AC-825IP\Door 3         | Closed       |  |  |  |
| 1 Outputs                                         | Output 4                     | 2\Panel AC-825IP\Door 4         | Closed       |  |  |  |
|                                                   | Output 5(OSDP)               | 2\Panel AC-825IP\Door 5         | Closed       |  |  |  |
|                                                   | Output 6(OSDP)               | 2\Panel AC-825IP\Door 6         | Closed       |  |  |  |
| Access Levels                                     | Reader 1                     | 2\Panel AC-825IP\Reader 1       | Card Only    |  |  |  |
| Biometrics                                        | Reader 2                     | 2\Panel AC-825IP\Reader 2       | Card Only    |  |  |  |
| Video Integration                                 | Reader 3                     | 2\Panel AC-825IP\Reader 3       | Card Only    |  |  |  |
| B-88 Timing                                       | Reader 4                     | 2\Panel AC-825IP\Reader 4       | Card Only    |  |  |  |
| Groups                                            | Reader 5(OSDP)               | 2\Panel AC-825IP\Reader 5(OSDP) | Disconnected |  |  |  |
| B-II Users<br>= 2 Operatorr                       | Reader 6(OSDP)               | 2\Panel AC-825IP\Reader 6(OSDP) | Disconnected |  |  |  |
| Status Map                                        | Input 1A                     | 2\Panel AC-825IP\Door 1 REX     | Open - Armed |  |  |  |
| Reports                                           | Input 1B                     | 2\Panel AC-825IP\Door 1 Monitor | Open - Armed |  |  |  |

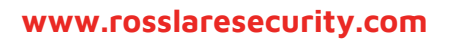

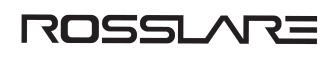

#### 3. Click OK.

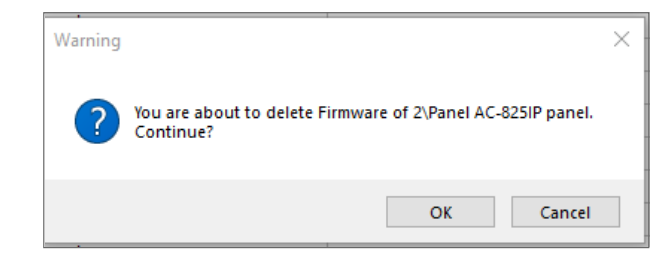

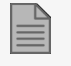

The firmware for the AC-825IP is deleted

#### **Disable networks:**

- 1. From the tree view select the Network.
- 2. Clear the Enable checkbox to disable the network.

| AxTraxPro     |          | X 🛛 🕊 🖻          |
|---------------|----------|------------------|
| Network 1     | Enable   | Description      |
| Access Levels | <b>V</b> | 1\Panel AC-825IP |
| Biometrics    |          |                  |

#### Stop AxTraxPro services:

- 1. Open Task Manager in Windows.
- 2. Select the Services tab.

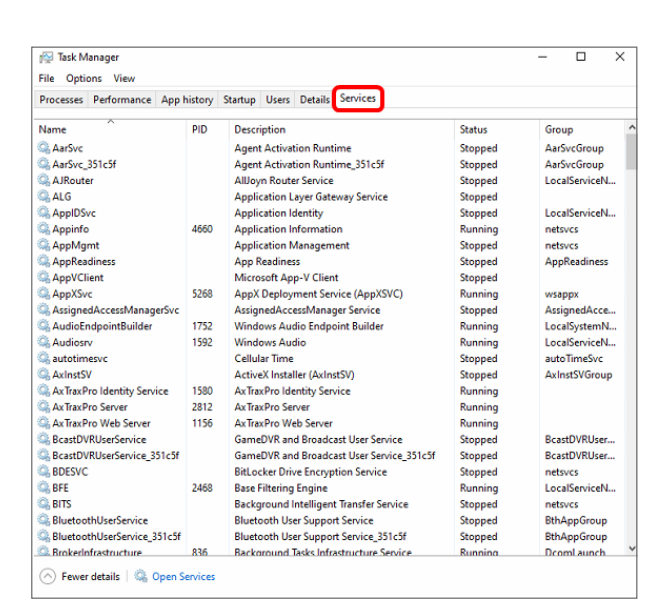

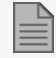

If necessary, click on the column heading to sort the services alphabetically.

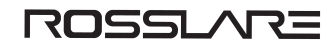

3. Right click on **AxTraxPro Identity Service**.

| AxTraxPro Server        |       | 2812       | AvTravDro                                                                                                    |
|-------------------------|-------|------------|----------------------------------------------------------------------------------------------------|
| 🔍 Ax Trax Pro Web Ser   | Start |            | þ                                                                                                    |
| BcastDVRUserServi       | Stop  |            | R                                                                                                    |
| BcastDVRUserServi       | Resta | art        | R                                                                                                    |
| G BDESVC                |       |            |                                                                                                    |
| G BFE                   | Oper  | n Services | a de la companya de la companya de la companya de la companya de la companya de la companya de la companya de la |
| G BITS                  | Searc | ch online  |                                                                                                    |
| BluetoothUserServ       | Go to | o details  | , , , , , , , , , , , , , , , , , , ,                                                                            |
| BluetoothUserService 35 | 1c5f  |            | Bluetooth                                                                                                    |

- 4. Select Stop.
- 5. Right click on **AxTraxPro Server**.
- 6. Select Stop.
- 7. Right click on **AxTraxPro Web Server**.
- 8. Select Stop.

## 3. Rollback to AxTraxNG v27.7.1.18

Start the AxTraxNG server:

- 1. Open Task Manager in Windows.
- 2. Select the **Services** tab.

| 👰 Task Manager               |        |                                              |         | >             | < |
|------------------------------|--------|----------------------------------------------|---------|---------------|---|
| File Options View            |        |                                              |         |               |   |
| Processes Performance App hi | istory | Startup Users Details Services               |         |               |   |
| Name                         | PID    | Description                                  | Status  | Group         |   |
| AarSvc                       |        | Agent Activation Buntime                     | Stopped | AarSvcGroup   |   |
| AarSvc 2d85cd3               |        | Agent Activation Runtime 2d85cd3             | Stopped | AarSvcGroup   | ł |
| AccessServerService          |        | AccessServer Service                         | Stopped |               |   |
| AJRouter                     |        | AllJoyn Router Service                       | Stopped | LocalServiceN |   |
| ALG                          |        | Application Laver Gateway Service            | Stopped |               |   |
| AppIDSvc                     |        | Application Identity                         | Stopped | LocalServiceN |   |
| Appinfo                      | 4336   | Application Information                      | Running | netsycs       |   |
| AppMgmt                      |        | Application Management                       | Stopped | netsvcs       |   |
| AppReadiness                 |        | App Readiness                                | Stopped | AppReadiness  |   |
| AppVClient                   |        | Microsoft App-V Client                       | Stopped |               |   |
| AppXSvc                      | 9592   | AppX Deployment Service (AppXSVC)            | Running | wsappx        |   |
| AssignedAccessManagerSvc     |        | AssignedAccessManager Service                | Stopped | AssignedAcce  |   |
| AudioEndpointBuilder         | 1552   | Windows Audio Endpoint Builder               | Running | LocalSystemN  |   |
| Audiosrv                     | 2132   | Windows Audio                                | Running | LocalServiceN |   |
| 😪 autotimesvc                |        | Cellular Time                                | Stopped | autoTimeSvc   |   |
| AxInstSV                     |        | ActiveX Installer (AxInstSV)                 | Stopped | AxInstSVGroup |   |
| AxTraxNG Server              |        | AxTraxNG Server                              | Stopped |               |   |
| AxTraxNGRestAPIService       | 2796   | AxTraxNGRestAPIService                       | Running |               |   |
| ReastDVRUserService          |        | GameDVR and Broadcast User Service           | Stopped | BcastDVRUser  |   |
| BcastDVRUserService_2d85     |        | GameDVR and Broadcast User Servic            | Stopped | BcastDVRUser  |   |
| SDESVC                       |        | BitLocker Drive Encryption Service Stopped   |         | netsvcs       |   |
| G BFE                        | 2584   | Base Filtering Engine Runn                   |         | LocalServiceN |   |
| RITS 2708 Rackground Intell  |        | <b>Background Intelligent Transfer Servi</b> | Running | netsvics      | 1 |

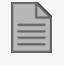

If necessary, click on the column heading to sort the services alphabetically.

3. Right click on **AxTraxNG Server**.

#### 4. Select Start.

| AxTraxNG Server            |         | AxTraxNG Server  | _             | Stonped |
|----------------------------|---------|------------------|---------------|---------|
| AxTraxNGRestAPIService     | 2796    | AxTraxNGRest/    | Start         | ing     |
| BcastDVRUserService        |         | GameDVR and      | Stop          | bed     |
| BcastDVRUserService_2d85   |         | GameDVR and      | Restart       | bed     |
| BDESVC                     |         | BitLocker Drive  |               | bed     |
| 🔍 BFE                      | 2584    | Base Filtering E | Open Services | ing     |
| C RITS                     | 2708    | Background Int   | Search online | ing     |
| 🔿 Fewer details   🏩 Open S | ervices |                  | Go to details |         |

#### Update the controller and expansion firmware:

- 1. In the **Tree View**, expand the **AC Networks** element and expand a selected network.
- 2. Select a panel.
- 3. On the toolbar, click the 🔛 icon.

| Firmware Update  | Firmware Update 1/Panel AC-825IP |                              |            |                    |                                                                                   |  |
|------------------|----------------------------------|------------------------------|------------|--------------------|-----------------------------------------------------------------------------------|--|
| Panel Type kno   | Which PC                         |                              |            | AC 007             |                                                                                   |  |
| AC-020IF         |                                  |                              |            |                    | AL-825                                                                            |  |
| Are you sure you | want to update the firmwar       | re of the panel 1\Panel AC-8 | 25IP ?     |                    | Extensions                                                                        |  |
| Firmware files   |                                  |                              |            |                    |                                                                                   |  |
| AC825v02_07      | 19.hex                           | •                            |            |                    |                                                                                   |  |
| Address          | Description                      | System Status                | FW Version | Programming Status | Note                                                                              |  |
| 2                | 1\Panel 2                        | Unknown                      |            |                    | You must turn off the power before pressing 'OK' and then turn the power back on. |  |
| 3                | 1\Panel 3                        | Unknown                      |            |                    | You must turn off the power before pressing 'OK' and then turn the power back on. |  |
| E 4              | 1\Panel 4                        | Unknown                      |            |                    | You must turn off the power before pressing 'OK' and then turn the power back on. |  |
| 5                | 1\Panel 5                        | Unknown                      |            |                    | You must turn off the power before pressing 'OK' and then turn the power back on. |  |
| 6                | 1\Panel 6                        | Unknown                      |            |                    | You must turn off the power before pressing 'OK' and then turn the power back on. |  |
| <b>7</b>         | 1\Panel 7                        | Unknown                      |            |                    | You must turn off the power before pressing 'OK' and then turn the power back on. |  |
| 8                | 1\Panel 8                        | Unknown                      |            |                    | You must turn off the power before pressing 'OK' and then turn the power back on. |  |
| 9                | 1\Panel 9                        | Unknown                      |            |                    | You must turn off the power before pressing 'OK' and then turn the power back on. |  |
| 10               | 1\Panel 10                       | Unknown                      |            |                    | You must turn off the power before pressing 'OK' and then turn the power back on. |  |
| 11               | 1\Panel 11                       | Unknown                      |            |                    | You must turn off the power before pressing 'OK' and then turn the power back on. |  |
| 12               | 1\Panel 12                       | Unknown                      |            |                    | You must turn off the power before pressing 'OK' and then turn the power back on. |  |
| 13               | 1\Panel 13                       | Unknown                      |            |                    | You must turn off the power before pressing 'OK' and then turn the power back on. |  |
| 14               | 1\Panel 14                       | Unknown                      |            |                    | You must turn off the power before pressing 'OK' and then turn the power back on. |  |
| 15               | 1\Panel 15                       | Unknown                      |            |                    | You must turn off the power before pressing 'OK' and then turn the power back on. |  |
| 16               | 1\Panel 16                       | Unknown                      |            |                    | You must turn off the power before pressing 'OK' and then turn the power back on. |  |
| 17               | 1\Panel 17                       | Unknown                      |            |                    | You must turn off the power before pressing 'OK' and then turn the power back on. |  |
|                  |                                  |                              |            |                    |                                                                                   |  |
| L                |                                  |                              |            |                    |                                                                                   |  |
|                  |                                  |                              |            |                    |                                                                                   |  |
|                  |                                  |                              |            |                    | OK Class                                                                          |  |
|                  |                                  |                              |            |                    | UN CIUSE                                                                          |  |

4. By default, the main panel is selected to update.

| AC-825     |  |  |
|------------|--|--|
| Extensions |  |  |

5. From the list, select the HEX file relevant to the panel's hardware type.

6. If you select **Extensions** to update an expansion's firmware, then you must also select which expansion you wish to update.

| Address | Description | System Status | FW Version |
|---------|-------------|---------------|------------|
| 2       | 4\Panel 2   | Enable        | 03_50      |
| 3       | 4\Panel 3   | Unknown       |            |

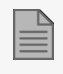

You can only select one panel at a time to update.

#### 7. Click OK.

A progress bar runs at the bottom of the screen until the firmware update is found and then a pop-up appears stating the update has begun.

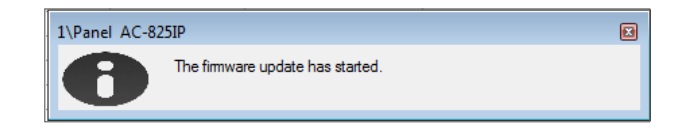

8. To see the progress of the update, select the network in the Tree View and observe the Downloads column in the Display Area.

| Status            | Downloads |      |
|-------------------|-----------|------|
| Download firmware | ▲ 1166    | 1282 |

The updated finishes when the number of downloads reduces to zero and then no longer appears in the column. The status of the panel is now "**Connected**".

| Status    | Downloads |
|-----------|-----------|
| Connected |           |

MIFARE and MIFARE Classic are trademarks of NXP B.V. | MIFARE and MIFARE Plus are registered trademarks of NXP B.V. | MIFARE and MIFARE Ultralight are registered trademarks of NXP B. V. | All product names, logos, and brands are property of their respective owners.

DISCLAIMER: The data contained within Rosslare's materials or documentation is intended to provide only general information about products available for purchase from Rosslare Enterprises Ltd. and its associated companies ("Rosslare"). Reasonable efforts have been made to ensure the accuracy of this information. However, it might contain typographic errors, inaccuracies, or omissions that may relate to product descriptions, visual pictures, specifications, and other details. All technical specifications weights, measures and colors shown, are best approximations. Rosslare can not be held responsible and assumes no legal liability for the accuracy or completeness of the information provided. Rosslare reserves the right to change, delete, or otherwise modify the information, which is represented, at any time, without any prior notice.

© 2022 Rosslare Enterprises Ltd. All rights reserved.

For more information regarding support, visit https://support.rosslaresecurity.com.

#### www.rosslaresecurity.com

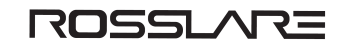